## How to add a taskbar of Tiff Viewer to Start menu

To add TIFF Viewer taskbar for start menu, you must logon as administrator to Windows 2000 based computer.

Click Start, Settings, Taskbar & Start Menu...

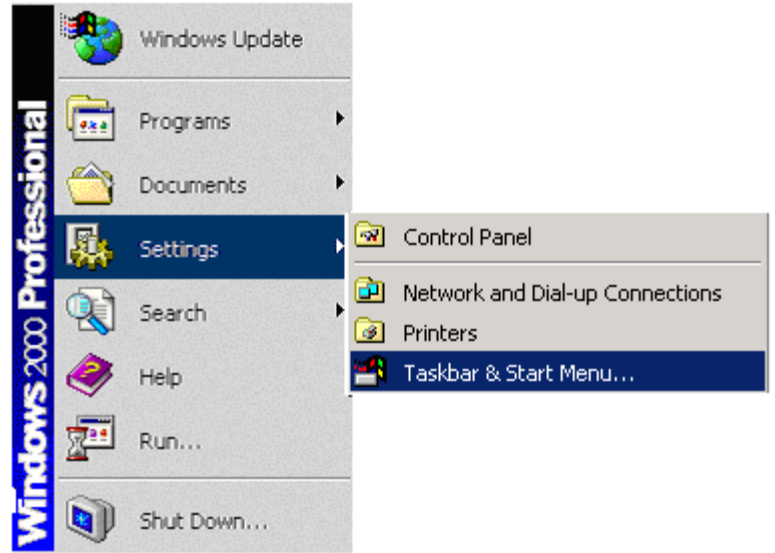

From "Taskbar and Start Menu Properties" view, click Advanced tab then Add button

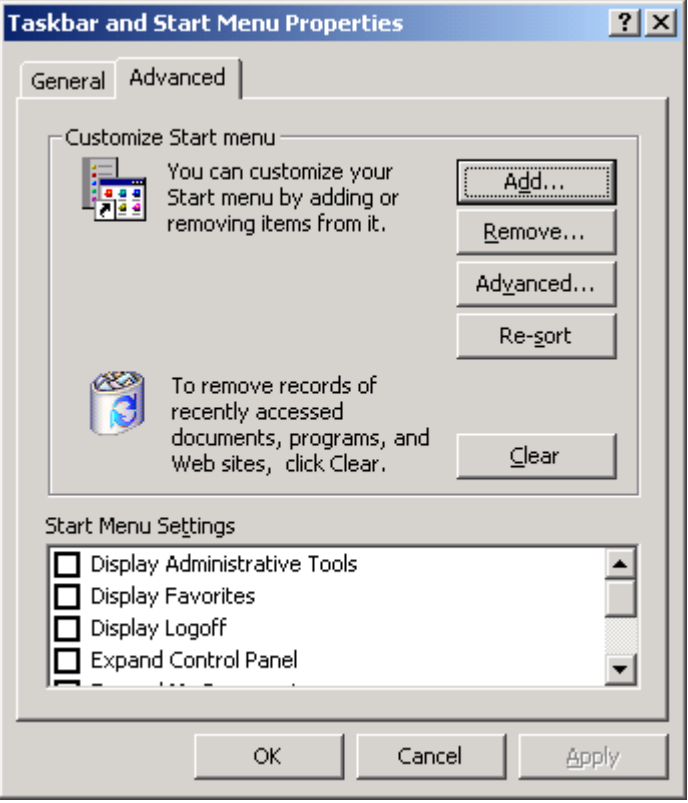

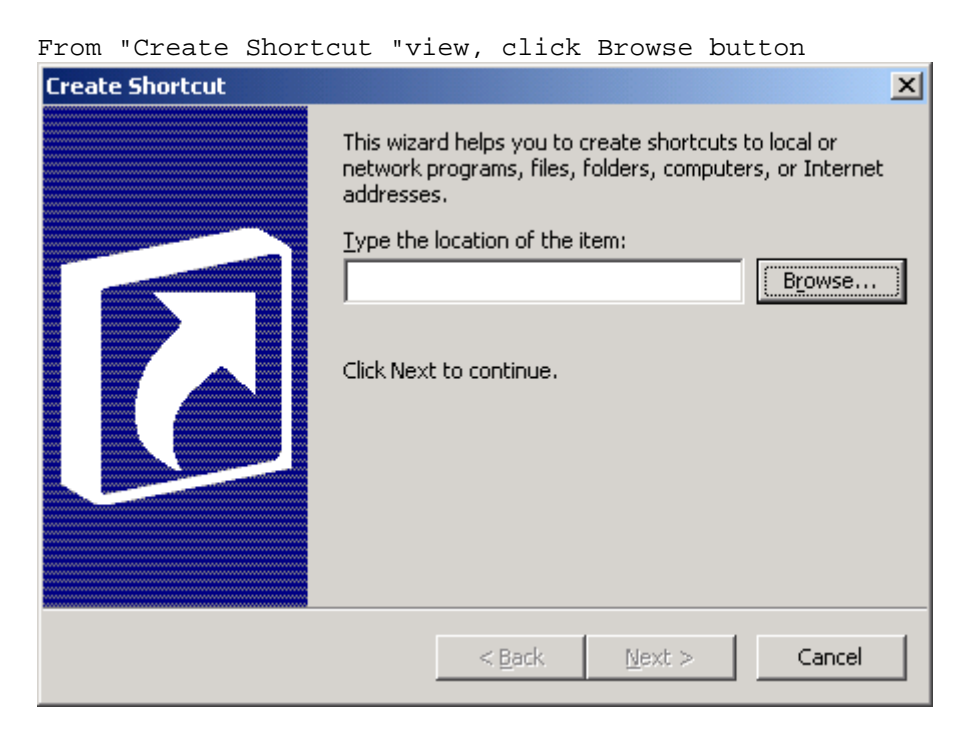

From "Browse for Folder" view, you must find ifaxview.exe file on Local Disk (C:) from "Select the target of the shortcut below" view.

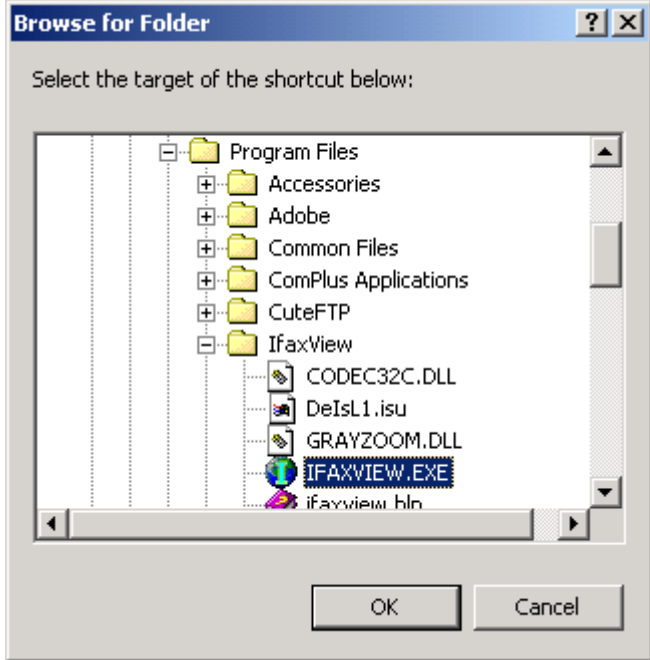

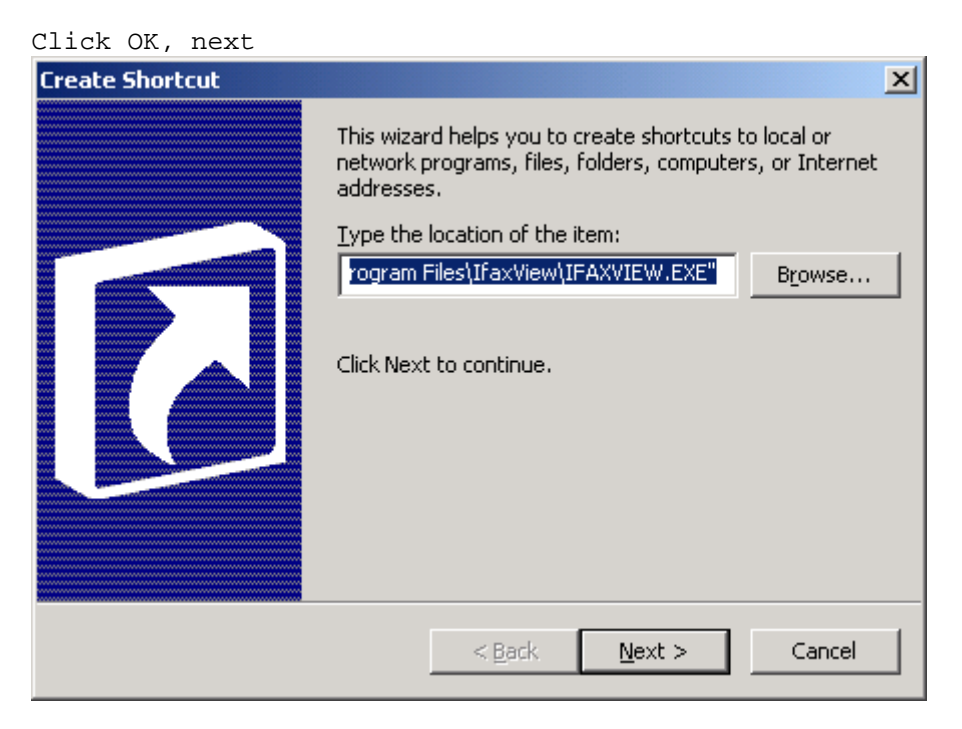

From "Select Program Folder" view, select a folder to place the shortcut bar. Click next.

| Select Program Folder |                                            | ×                            |
|-----------------------|--------------------------------------------|------------------------------|
|                       | Select a folder to place this shortcut in: | ▲<br>▼<br>New <u>F</u> older |
|                       | < <u>B</u> ack <u>N</u> ext >              | Cancel                       |

From "select Title for the program" view, type a name for this shortcut bar then Click to finish the procedure.

| Select a Title for the Program |                                      |  |
|--------------------------------|--------------------------------------|--|
|                                | Type a name for this shortcut:       |  |
|                                | Click Finish to create the shortcut. |  |
|                                | < <u>B</u> ack Finish Cancel         |  |

If you wish to add TIFF Viewer taskbar for all users on Windows based computer, you must copy the TIFF Viewer taskbar for all user profile.

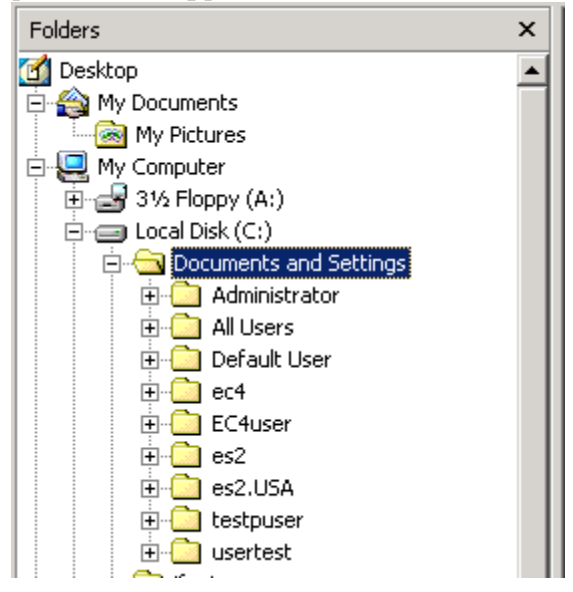

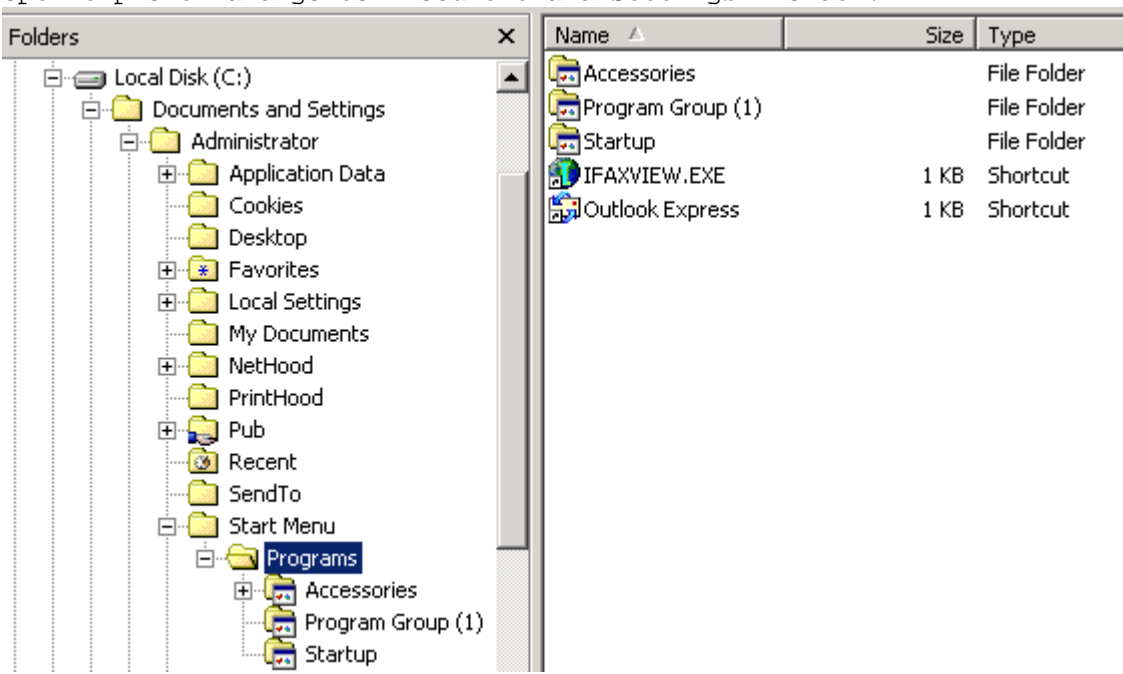

Find TIFF Viewer taskbar from \Administrator\Start Menu\Program folder. Copy the taskbar to \All Users\Start Menu\Program folder

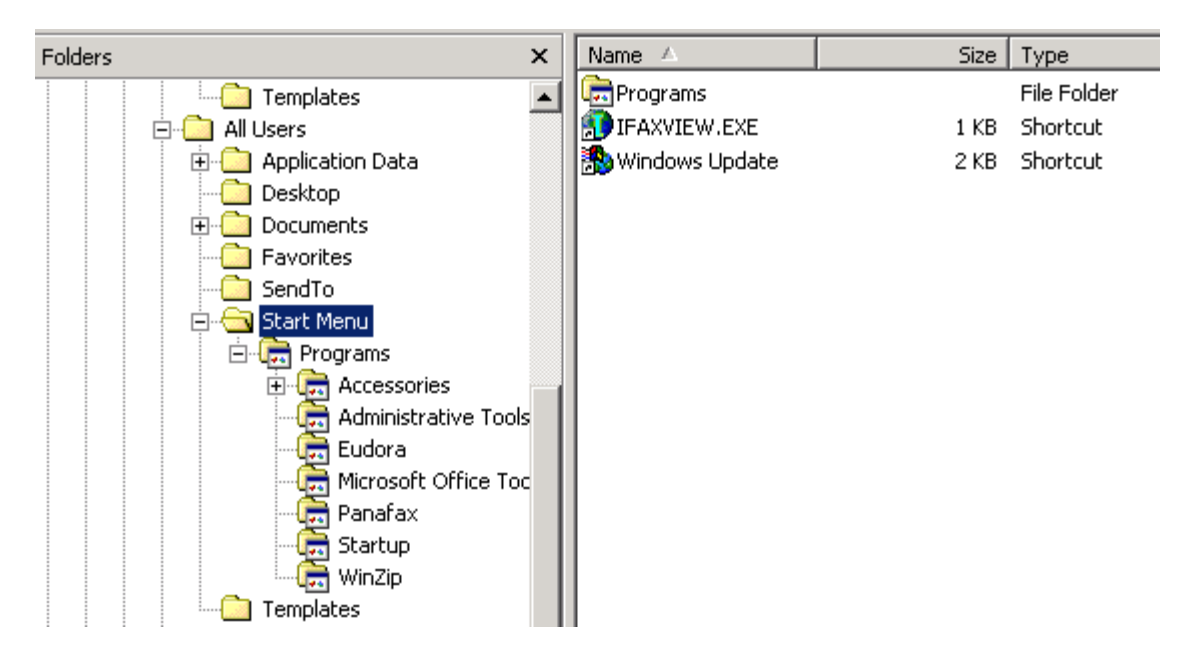

5

Open explorer and go to "Document and Settings" folder.